# 汎用データロガーの製作について

## 電気電子情報系 〇笠野俊一 齊籐作義 飯塚武志 曽山雅史 石川幸一 永井眞一郎

#### 1. はじめに

これまでに、本グループではワンチップ・マイ コンを利用した電子機器の製作を何回か行って きた。昨年度は、プロジェクト「電気工作ショッ プ」に依頼があった PIC マイコンを用いたデータ ロガーの製作を行った。このデータロガーはパソ コンと USB インタフェースで接続する仕様であ るが、当時からワイヤレス・データ通信を検討し ていた。そこで、今回は小型シングル・ボード・ コンピュータである Raspberry Piを利用した Wi-Fi (無線 LAN)でネット接続できる汎用性のあるデ ータロガーの製作を行った。

#### 2. Raspberry Pi の概要

Raspberry Piは、イギリスで開発され教育用途 でのプログラミング教育を想定しているが、日本 では教育用だけでなく、個人向けホビーや技術者 のコンピュータ技術、そして研究現場にも導入さ れている。OSをインストールして周辺機器(ディ スプレイ、USBキーボード、USBマウス、USB ACア ダプター)を接続すれば、Linuxコンピュータと してディスクトップ環境を使用することができ る。また、Raspberry Piには汎用入出力 GPIO(General Purpose Input/Output)ポートがあ り、各種の電子デバイスを接続して計測・制御に も利用することができる。最初のモデルは2012年 2月に35ドルで受注が開始され、現在日本では 3000円台で購入することができる。

#### 2.1 Raspberry Piのシステム設定

はじめに、Raspberry Piに周辺機器を接続して、 SDメモリカードからOSを起動できるようにする。 今回は、初めての取り組みなので情報の多い Raspberry Pi向けに最適化された、Raspbianをイ ンストールした。SDメモリカードをRaspberry Pi に挿入して、micro USB端子に電源を接続すると OSが起動して、「Raspi-config」が表示される。

このセットアップユーティリティで、

Raspberry Piの初期設定を行う。また、開発環境 として、パソコンからリモートログインして操作 ができるように無線LANの設定を行った。これに よって、Raspberry Piに接続した周辺機器を取り 外しても開発ができて、実際の運用状態にもなる。

#### 2.2各種ソフトウェアの導入

プログラム開発で必要となるソフトウェアを インストールする。パソコン側には、Raspberry Pi へ SSH でリモートログインするためのソフトとし て Tera Term、ファイル転送用として WinSCP をイ ンストールした。また、Raspberry Pi には以下の ソフトをインストールして、プログラムの開発を 行った。

| • Node. js                |
|---------------------------|
| JavaScript 処理を実行できるサーバー環境 |
| ・Node.jsのWebアプリ開発モジュール    |
| connect, ws               |
| • i2c-tools               |
| i2c デバイスとのデータの送受信         |
| • ServoBlaster            |
| サーボモーターの PWM 制御           |
| • MJPG-streamer           |
| 静止画の撮影と動画の配信              |
|                           |

#### 3. 基礎実験

Raspberry PiのGPIOポートをコマンドラインか ら制御する簡単な予備実験を、i2c接続の温度セ ンサーSTTS751と超小型RCサーボMiniS RB90につ いて行った。

#### 3.1 温度センサーをi2cで制御

この回路の結線図を図1に示す。i2cデバイス にアクセスするためには、アドレスを調べる必要 がある。これはi2cdetectコマンドで、現在i2cバ スに接続されているデバイスを図2のように調 べることができる。i2cには複数のデバイスを並 列に接続することができ、アドレスを指定して使 用する。ここには、4つのアドレスが表示されて いるが、温度センサーSTTS751のアドレスは0x39 になっている。バス1、デバイスアドレス0x39の 値を取得するには図3に示すように記述する。 0x1cという値が返されてきたが、10進に変換する と28℃になる。

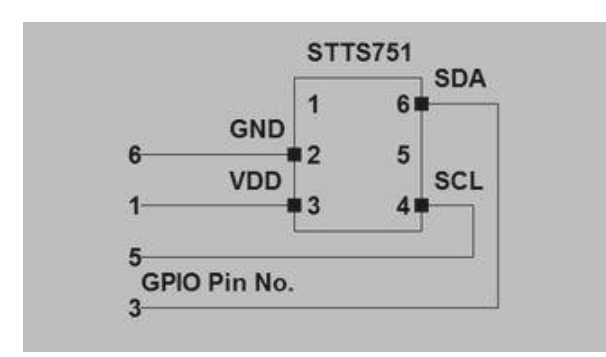

図1 温度センサーの結線図

|    | Q. | 1 | 2 | 3 | 4 | 5 | 6 | 7 | 8  | 9  | a | þ | Ç | d | е  |   |
|----|----|---|---|---|---|---|---|---|----|----|---|---|---|---|----|---|
| ): |    |   |   |   |   |   |   |   |    |    |   |   |   |   |    |   |
| ): |    |   |   |   |   |   |   |   |    |    |   |   |   |   |    |   |
| ): |    |   |   |   |   |   |   |   |    |    |   |   |   |   |    | - |
| ): |    |   |   |   |   |   |   |   |    | 39 |   |   |   |   | 3e | - |
| ): |    |   |   |   |   |   |   |   | 48 |    |   |   |   |   |    |   |
| ): |    |   |   |   |   |   |   |   |    |    |   |   |   |   |    | - |
| ): | 60 |   |   |   |   |   |   |   |    |    |   |   |   |   |    |   |
| ): |    |   |   |   |   |   |   |   |    |    |   |   |   |   |    |   |

図2 i2cデバイスのアドレス検出

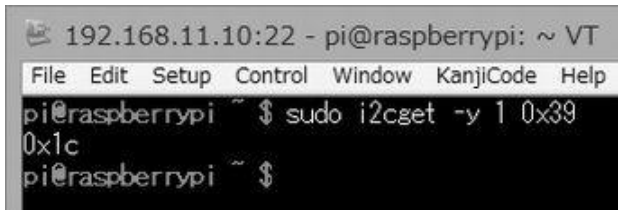

図3 温度データの取得

#### 3.2 サーボモーターのPWM制御

サーボモーターの電源は、電流容量の関係で Raspberry Piの電源から取ることができないので、 別途DC5VのACアダプターを用意した。回路の結線 は図4に示す。パルス信号周期が20msでデューテ ィー比を変えて角度を制御する。

この制御にはServoBlasterを利用して、次のように記述する。

\$ echo 2=120 >/dev/servoblaster

ここで数値の2は、サーボ番号を意味していて ピン番号でいうと12で、ピン名はGPI018である。 また数値の120はパルス幅1.2msを表している。 RB90では0.6ms~2.0msが角度で-70度~+70度に 対応している。

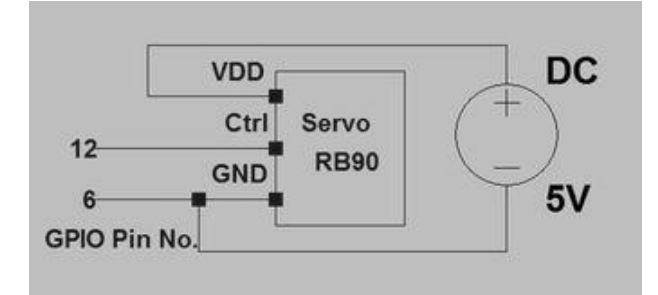

図3 サーボモーターの結線図

#### 4. WebブラウザからのGPIO制御

実際の運用では、Webブラウザから温度センサーとサーボモーターを制御する。そのためにクライアント側のWebブラウザに表示するHTMLファイルとサーバー側がGPIOを制御するjsファイルを作成する。はじめに、クライアントとサーバー間の簡単な通信実験を行った。

リスト1 connectの動作確認

#### リスト2 表示するHTMLファイル

| testconnect.html                 |
|----------------------------------|
| html                             |
| <html lang="ja"></html>          |
| <head></head>                    |
| <title>connect test page</title> |
|                                  |
| <body></body>                    |
| Hello World                      |
| これはconnectで表示しています               |
|                                  |
|                                  |

connectはnode用の拡張可能なHTTPサーバー・ フレームワークであり、connectサーバーを node. jsで以下のように実行する。

\$ node testconnect.js

そこで、パソコンのブラウザから以下のURLに アクセスすると、図4に示すようにHTMLファイル に記述した文字列が表示された。 http://192.168.11.10:1337/testconnect.html

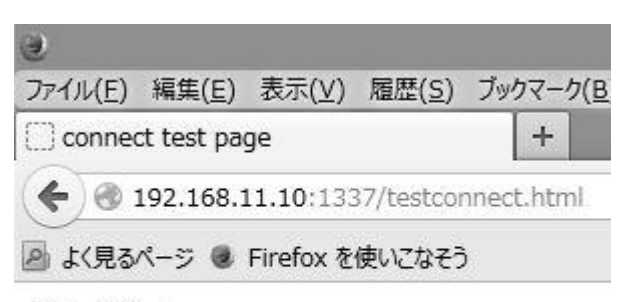

Hello World これはconnectで表示しています

図4 パソコンのブラウザ画面

#### 4.1 WebSocket通信によるI/O

通常のHTTPによるサーバーとの通信は、クライ アントがリクエストしてはじめて、サーバーがレ スポンスを返し、その都度に接続が完結する。こ の形式ではサーバー側の状態変化をリアルタイ ムでクライアントに通知することができない。そ こで、WebSocketを利用してリアルタイムの双方 向通信を実装した。Node. jsでWebSocketを利用す るには、いくつかのモジュールがあるがここでは、 wsモジュールを使用した。サーバーとなる Raspberry PiのGPIOに接続した温度センサーの値 を、定期的にpushさせるプログラムを作成した。 全てのプログラム・リストを示すことはできない が、リスト3にサーバー側の処理の要点を示す。 また、GPIOの制御コマンドはnode. jsのチャイル ド・プロセスとして実行している。図5はコマン ドラインからの実行と同様に、ブラウザの画面で 温度データを受信していることが確認できた。

#### 5. MJPG-streamerの実験

MJPG-streamerを利用すると、Raspberry Piに 接続したカメラが捉えた動画を配信することが できる。WebブラウザでMJPG-streamer用のURLに アクセスするだけで動画を見ることができる。配 信する解像度やフレームレートなどはコマンド のオプションで設定する。今回、使用したUSB接 続WebカメラBuffalo BSW32KM03でMJPG-streamer を起動するシェルスクリプトweb32k-stream.sh をリスト4に示す。ここで、-iと-oオプションは それぞれ1行で記述する。起動は以下のようにコ マンドラインで実行する。

\$ ./web32k-stream.sh

次に、ブラウザから自分の環境における

Raspberry PiのIPアドレスにポート番号8080で以 下のようにアクセスする。

http://192.168.11.10:8080/

アクセスすると、/usr/local/wwwにあるデモペ ージのindex.htmlが表示される。

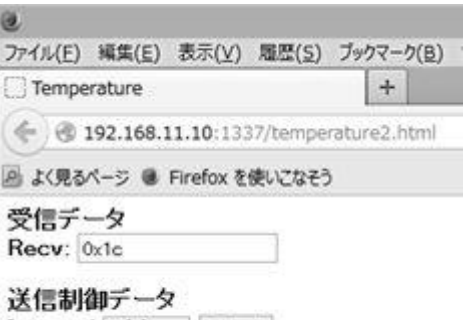

Interval 5 [s] v Send

図5 ブラウザによる温度データの受信

リスト 3 WebSocket通信 (サーバー側) // WebSocketサーバー作成 var WsServer = require('ws').Server; var ws = new WsServer({ host: '192.168.11.10', port: 8016 }); // クライアント接続時イベント ws.on('connection', function(socket) { socket.on('message', function(data) { . . . }); }); // データの配信 ws.clients.forEach(function(client) { client.send(JSON.stringify(data)); }); // 温度データの取得 var exec require('child\_process').exec; var i2c\_get=exec('i2cget -y 1 0x39');

### 6. データロガーの製作

今回製作するデータロガーの仕様としては、サ ーバーとなるRaspberry PiのGPIOポートにi2c接 続デジタル温度センサーを接続し気温を測定す ることにした。WebブラウザからURLにアクセスす ると、リアルタイムで気温のデータをチャートに 表示することである。チャートへのリアルタイム 表示には、ccchart.jsを利用した。ブラウザから データロガーの動作を設定するパラメータとし ては、温度データ送信のインターバルとした。

#### リスト4 MJPG-streamer起動スクリプト

web32k-stream.sh

#!/bin/sh PORT="8080" ID="test" PW="1234" SIZE="320\*240" FRAMERATE="10" Export LD\_LIBRARY\_PATH=/usr/local/lib Mjpg\_streamer ¥ -i "input\_uvc.so -f \$FRAMRATE -r \$SIZE -d /dev/video0 -y" ¥ -o "output\_http.so ¥ -w /usr/local/www/ -p \$PORT -c \$ID:\$PW"

また、今後の発展を考えてクライアントから i2cデバイスのデバイスアドレス、データアドレ ス、制御データを送信できるようにした。Webカ メラの回転角度調整は、スライダーで制御できる ようにした。カメラは画像処理をすることにより、 万能のセンサーとしての機能を持たせることも できるが、ここでは静止画の撮影と動画の配信だ けを行うことにした。図6が製作したデータロガ ーの外観で、右端奥に温度センサーを取り付けた。

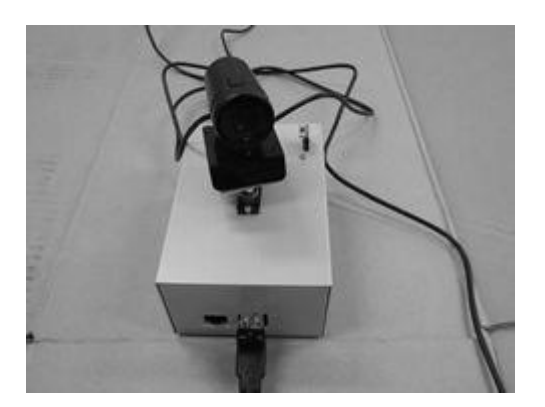

図6 データロガーの外観

パソコンのブラウザで動作している画面が図 6で、上側がカメラ画像で下側が温度センサーの チャート図である。また、スマホとタブレットの ブラウザからアクセスしても図8にように動作 することが確認できた。アンドロイドのバーショ ンは、最新でないと動作しないことも確認した。

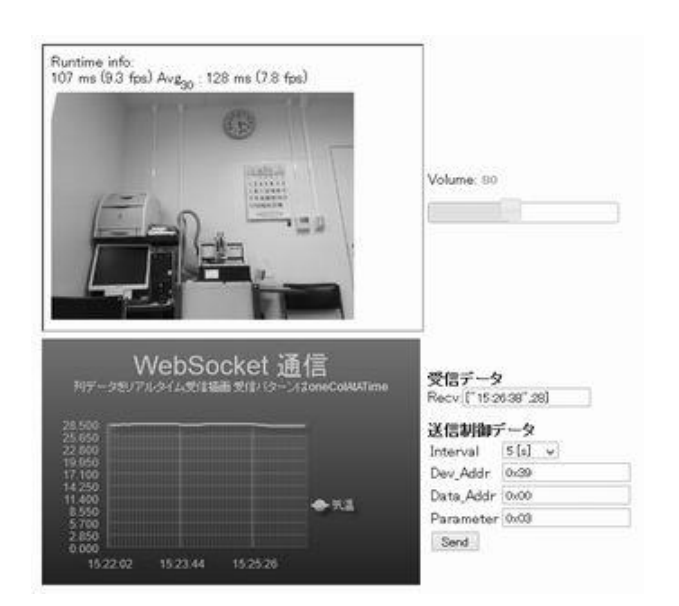

図7 パソコンのブラウザ画面

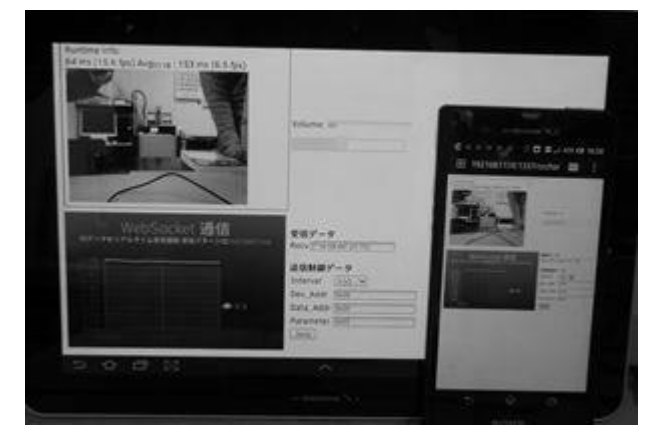

図8 スマホとタブレットのブラウザ画面

#### 7. まとめ

今回初めて、Raspberry Pi を使用したが最低限 の目標は達成できた。今後は、様々な i2c デバイ スを接続して、応用範囲を広げたいと思っている。 Raspberry Pi はデジタル信号しか扱えないが、拡 張ボードやワンチップ・マイコンと合わせて使え ばアナログ信号も処理することができる。画像処 理とアナログ信号処理は今後の課題である。

### 参考文献

- 1) 林 和孝: Raspberry Pi で遊ぼう!
   (株) ラトルズ
- Japanese Raspberry Pi Users Group Raspberry Pi [実用]入門 技術評論社
- 3) Interface Sep.2013 スマホ×オレ装置 HTML5でI/O、CQ出版社
- 4) その他、関連 Web ページ